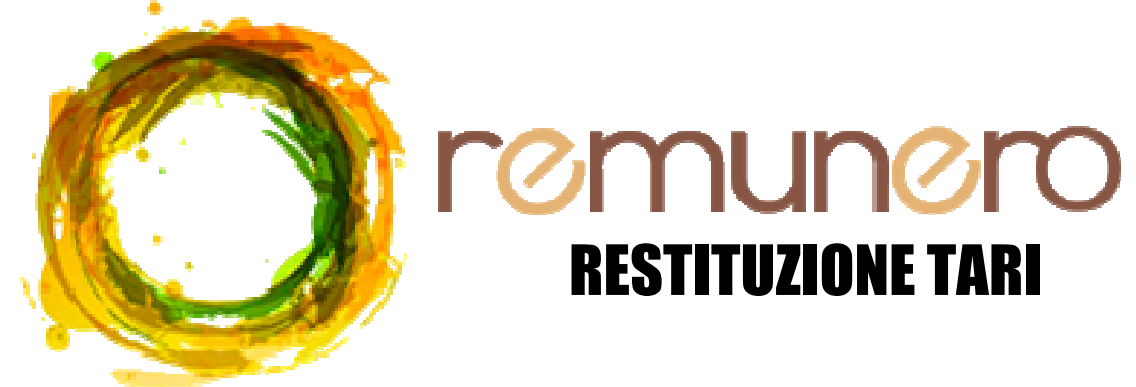

## Come registrarsi a REMUNERO?

## Primo Passo: ISCRIZIONE AL SITO

da computer cercare "REMUNERO" e cliccare su "Richiedi la tua Remunero Card";

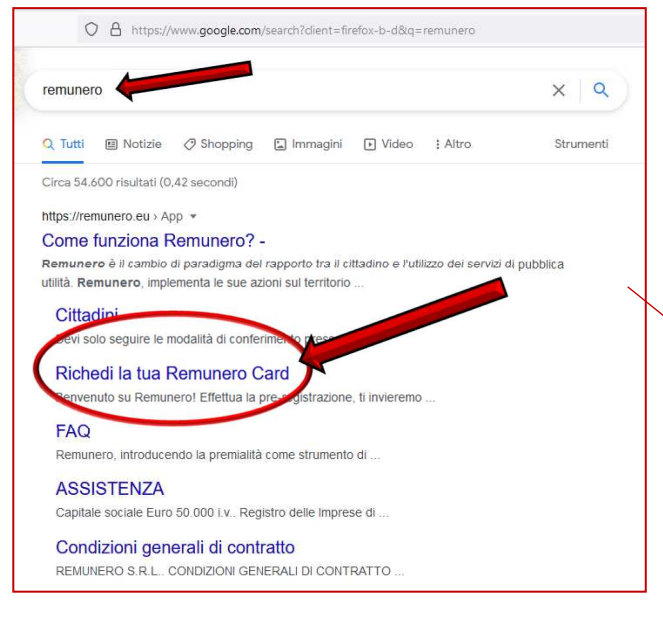

**N.B.:** i dati inseriti dovranno essere quelli dell'**intestatario della TARI**, il numero di telefono (deve essere un numero di cellulare) può essere usato per più registrazioni, mentre l'indirizzo email deve essere diverso per ogni persona. inserire nella pagina che si apre i dati richiesti, selezionare il consenso al trattamento dei dati e cliccare su **"Richiedi la tua Remunero Card"** 

| O Richedi la tua Remunero Card X | +                                                                                  |
|----------------------------------|------------------------------------------------------------------------------------|
| $\leftarrow \rightarrow C$       | O A https://card.remunero.eu/remunero/index.php/digitalcard_c/                     |
|                                  | RICHIEDI LA TUA REMUMERO CARD<br>Regione                                           |
|                                  | Provincia                                                                          |
|                                  | v                                                                                  |
|                                  | Comune                                                                             |
|                                  | ~                                                                                  |
|                                  | Tipo Registrazione                                                                 |
|                                  | Persona Física 🗸                                                                   |
|                                  | *Cognome                                                                           |
|                                  | *Nome                                                                              |
|                                  | *Codice Fiscale                                                                    |
|                                  | *Telefono                                                                          |
|                                  | *Email                                                                             |
|                                  | Acconsento al trattamento dei dati ai sensi dell'Art.     7 del Reg.to UE 2016/679 |
|                                  | Richiedi la tua Remunero Card                                                      |
|                                  | Richiedi la tua Remunero Card                                                      |

A questo punto possono apparire due messaggi:

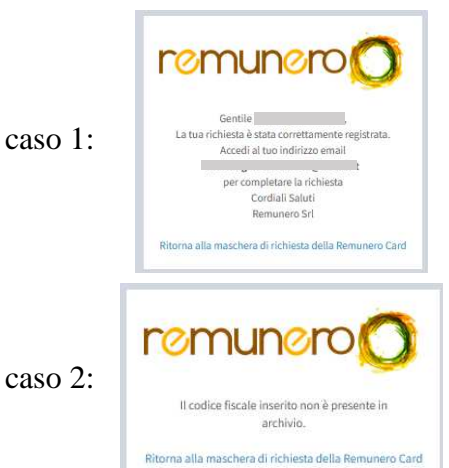

se compare questo messaggio la registrazione sul sito è andata a buon fine e si può procedere con il prossimo passo; la conferma della email e il download della card.

questo messaggio appare se i dati non sono ancora stati inviati a Remunero, se la TARI 2020 non è stata pagata (anche in parte) o l'intestatario della TARI non è quello inserito.

## Secondo Passo: CONFERMA EMAIL E DOWNLOAD CARD

Una volta completato il passo precedente, occorre accedere all'indirizzo email inserito sul sito. Sarà arrivata una nuova email:

□ ☆ I Remunero Srl Remunero Card - Completa la richiesta

Per confermare l'indirizzo email bisognerà aprirla e cliccare su: "<u>CONFERMA IL TUO INDIRIZZO</u> EMAIL "

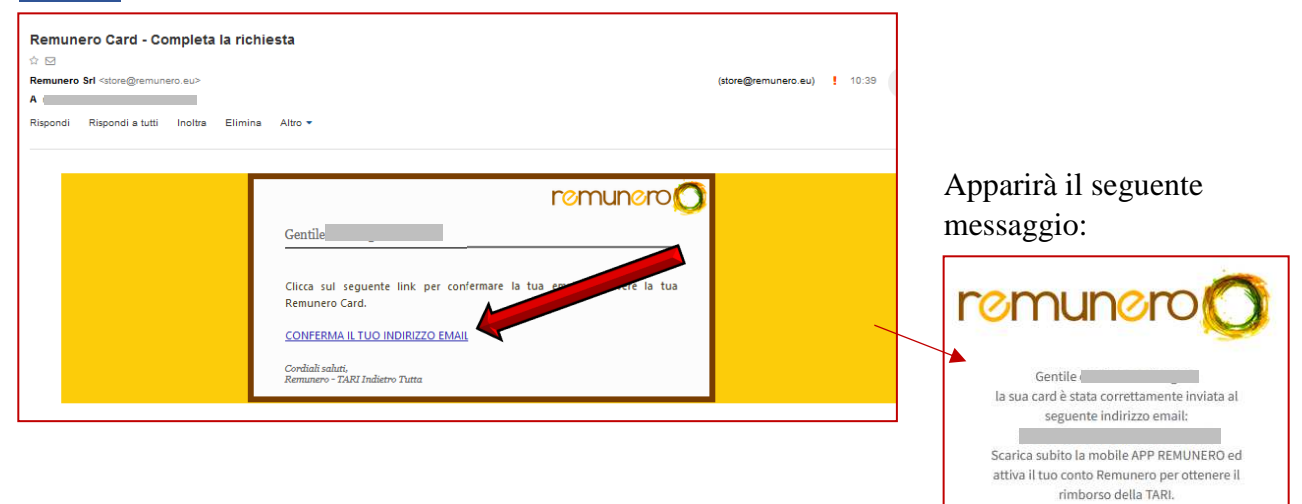

Tornando sulla posta in arrivo e aggiornando sarà arrivata una nuova mail;

| ☆ | Remunero Srl   | Remunero Card                         | Ø |
|---|----------------|---------------------------------------|---|
| ☆ | ! Remunero Srl | Remunero Card - Completa la richiesta |   |

nella mail saranno presenti due allegati, uno è la "Remunero Card"

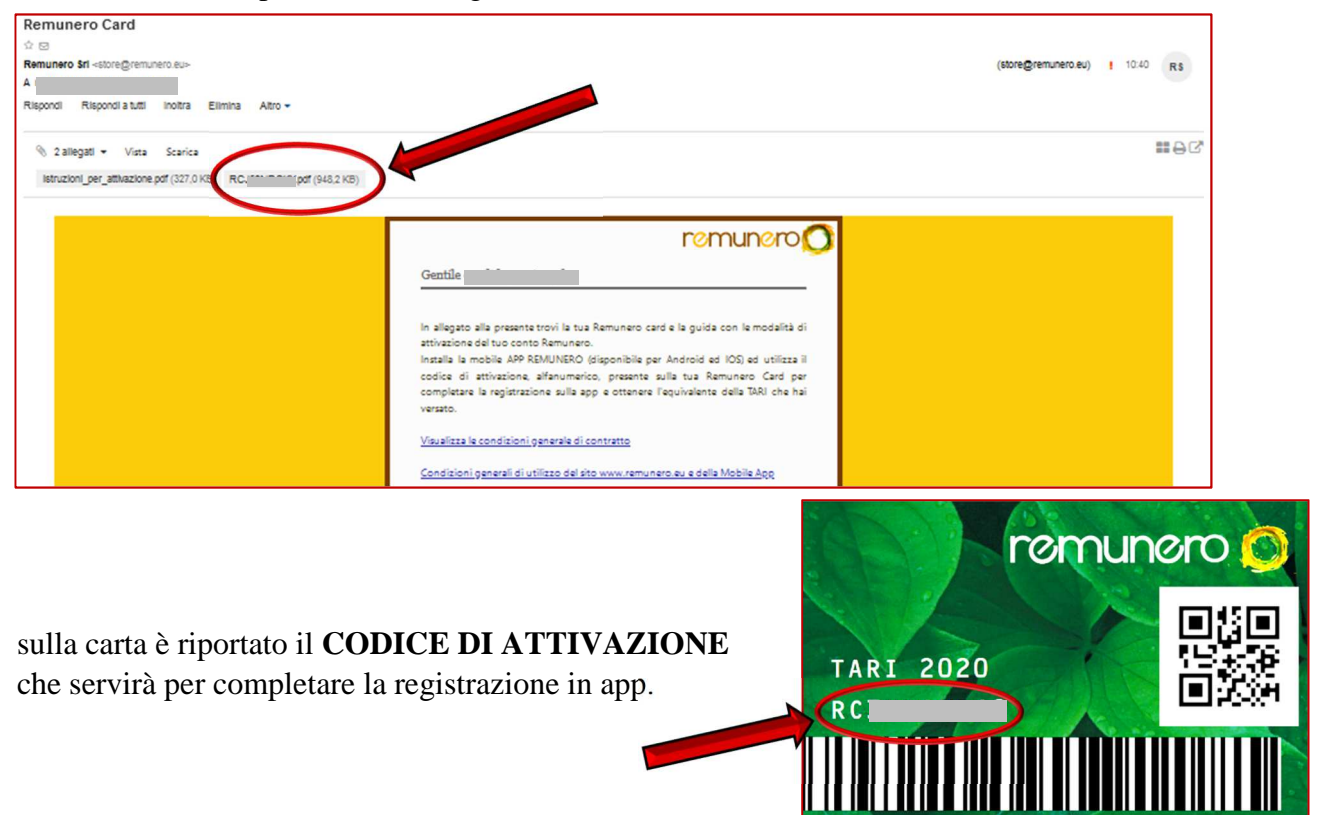

### Terzo Passo: DOWONLOAD APP REMUNERO E REGISTRAZIONE

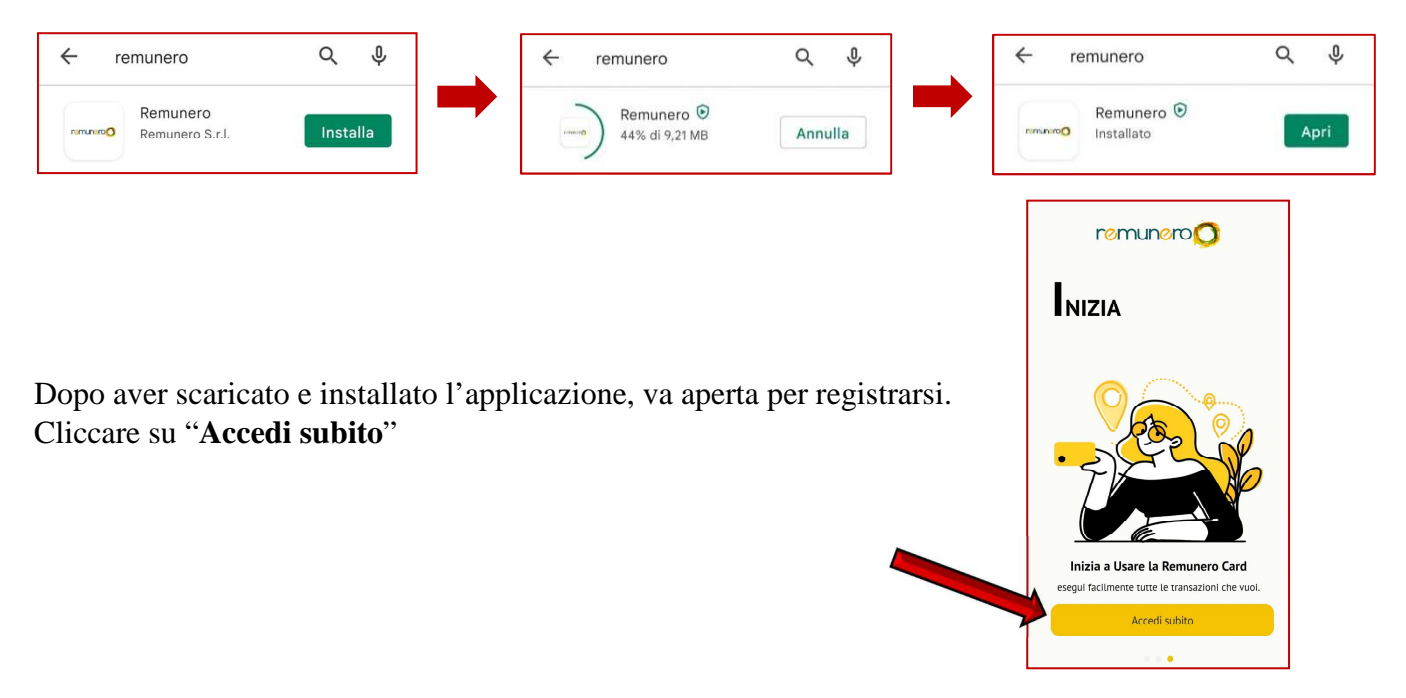

#### Per prima cosa occorre scaricare l'applicazione "REMUNERO" dal Play Store

nella prima schermata selezionare "Iscriviti" (in basso)

| LOGIN<br>Inserisci i tuoi dati utente per accedere<br>Email<br>Inserisci la tua Email<br>Password<br>Password<br>Ricordami Password dimenticata?<br>Accedi    | erisci i tuoi dati utente per accedere<br>mail<br>Inserisci la tua Email<br>assword<br>Password<br>Ricordami Password dimenticat<br>Accedi                                  | gin                                   |
|----------------------------------------------------------------------------------------------------|----------------------------------------------------------------------------------------------------|---------------------------------------|
| Inserisci i tuoi dati utente per accedere Email Inserisci la tua Email Password Password Ricordami Password dimenticata? Accedi Non hai un account? Iscriviti | erisci i tuoi dati utente per accedere<br>mail<br>Inserisci la tua Email<br>assword<br>Password<br>Ricordami Password dimenticat<br>Accedi<br>Non hai un account? Iscriviti |                                       |
| Email<br>Inserisci la tua Email<br>Password<br>Password<br>Ricordami<br>Accedi<br>Non hai un account? Iscriviti                                               | mail Inserisci la tua Email Assword Password Ricordami Acceedi Non hai un account? Iscriviti                                                                                | risci i tuoi dati utente per accedere |
| Inserisci la tua Email Password Password Ricordami Password dimenticata? Accedi Non hai un account? Iscriviti                                                 | Inserisci la tua Email assword Password Ricordami Accedi Non hai un account? Iscriviti                                                                                      | ail                                   |
| Password Password Ricordami Ricordami Password dimenticata? Accedi Non hai un account? Iscriviti                                                              | Assword Password Ricordami Password dimenticat Accedi Non hai un account? Iscriviti                                                                                         | Inserisci la tua Email                |
| Password   Ricordami Password dimenticata?  Accedi Non hai un account? Iscriviti                                                                              | Password Password dimenticat Accedi Non hai un account? Iscriviti                                                                                                    | ssword                                |
| Ricordami Password dimenticata? Accedi Non hai un account? Iscriviti                                                                                          | Ricordami     Password dimenticat       Accedi       Non hai un account? Iscriviti                                                                                          | Password                              |
| Accedi Non hai un account? Iscriviti                                                                                                    | Accedi<br>Non hai un account? <b>Iscriviti</b>                                                                                                    | Ricordami Password dimenticat         |
| Non hai un account? Iscriviti                                                                                                    | Non hai un account? Iscriviti                                                                                                    | Accedi                                |
|                                                                                                    |                                                                                                    | Non hai un account? Iscriviti         |
|                                                                                                    |                                                                                                    |                                       |
|                                                                                                    |                                                                                                    |                                       |
|                                                                                                    |                                                                                                    |                                       |
|                                                                                                    |                                                                                                    |                                       |

nella successiva compilare i dati richiesti (devono coincidere con quelli già inseriti sul sito), creare una password per l'applicazione, acconsentire al trattamento dei dati e selezionare "**Iscriviti**"

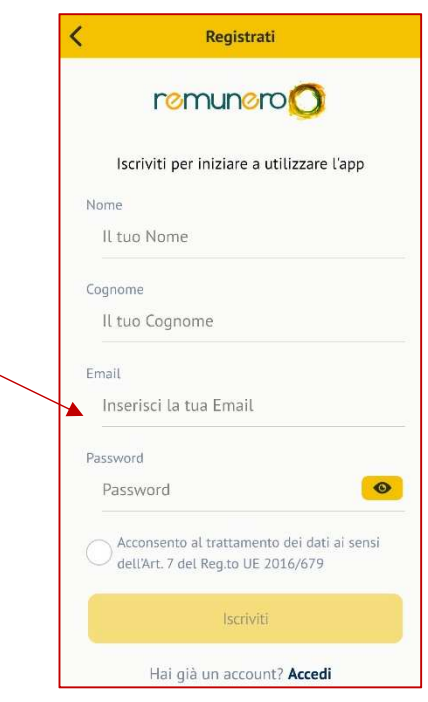

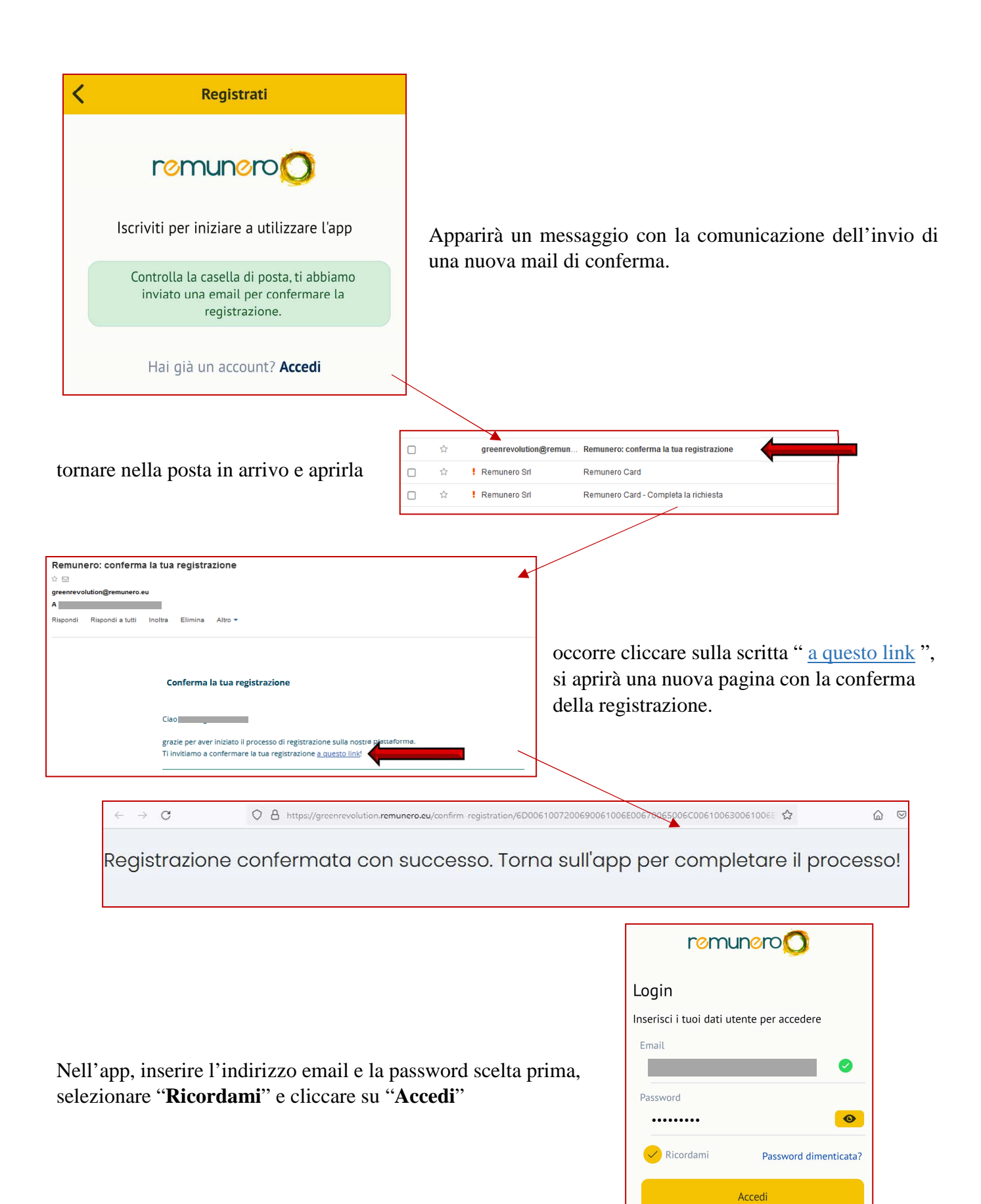

Non hai un account? Iscriviti

| Completa la registrazione                                                                                                    |                                                                                                  |  |
|----------------------------------------------------------------------------------------------------|--------------------------------------------------------------------------------------------------|--|
| remunero                                                                                                    | Inserire, nella schermata che segue, i dati richiesti e cliccare nuovamente " <b>Iscriviti</b> " |  |
| Fornisci più informazioni su di te                                                                                                    |                                                                                                  |  |
| Nome                                                                                                    |                                                                                                  |  |
|                                                                                                    |                                                                                                  |  |
| Cognome                                                                                                    |                                                                                                  |  |
|                                                                                                    |                                                                                                  |  |
| Email                                                                                                    |                                                                                                  |  |
| and the second second se |                                                                                                  |  |
| Codice fiscale                                                                                                    |                                                                                                  |  |
| Aggiungi Codice fiscale                                                                                                    |                                                                                                  |  |
| Telefono                                                                                                    | remunero                                                                                         |  |
| Tipo di Utente                                                                                                    | Login                                                                                            |  |
| Vtente privato                                                                                                    | Inserisci i tuoi dati utente per accedere                                                        |  |
| Utente P.Iva                                                                                                    | Email                                                                                            |  |
|                                                                                                    |                                                                                                  |  |
| Regione                                                                                                    |                                                                                                  |  |
| Seleziona Regione                                                                                                    | Password                                                                                         |  |
| Provincia                                                                                                    | •                                                                                                |  |
| Seleziona Provincia                                                                                                    |                                                                                                  |  |
| Comune                                                                                                    | Ricordami Password dimenticata?                                                                  |  |
| Selaziona Comune 👻                                                                                                    |                                                                                                  |  |
| Indirizzo                                                                                                    | Accedi                                                                                           |  |
| Aggiungi Indirizzo                                                                                                    | Non hai un account? <b>Iscriviti</b>                                                             |  |
| Сар                                                                                                    | si tornerà alla pagina di login,                                                                 |  |
| Acciusci CAR                                                                                                    | cliccare nuovamente su "Accedi"                                                                  |  |

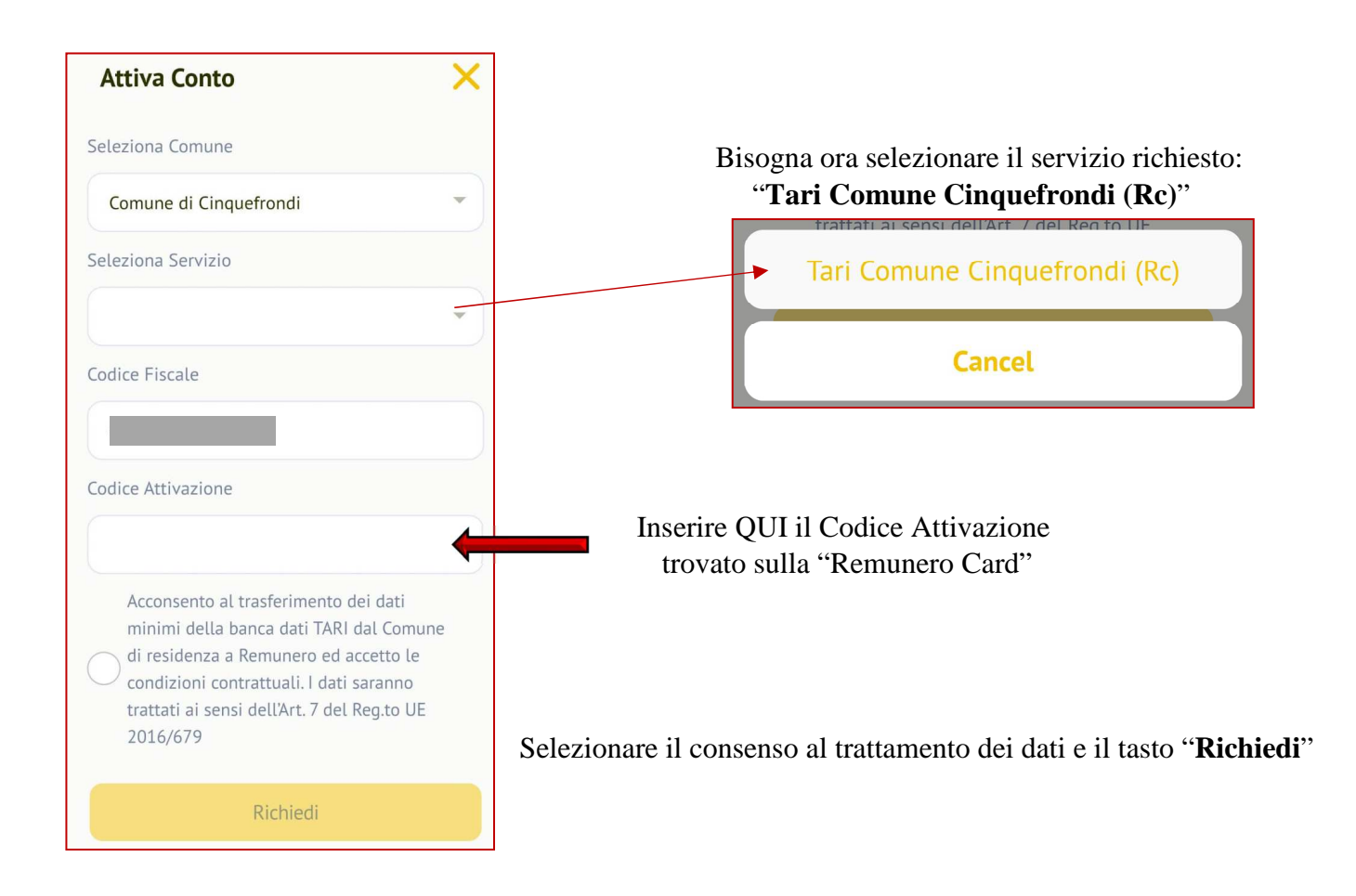

# LA REGISTRAZIONE È ORA COMPLETA!

All'interno dell'applicazione sarà possibile visualizzare il proprio saldo, che al momento non è utilizzabile, ma lo sarà dopo averlo svincolato.

Prima di svincolare il saldo (e quindi pagare il 3,5% del totale), è consigliabile attendere che un numero sufficientemente alto di attività e professionisti abbia aderito all'iniziativa.

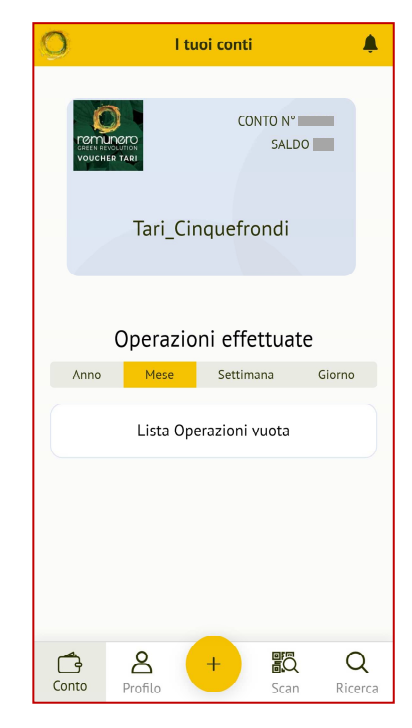